## 1. Go to <u>www.mel.org</u>

2. Type your search term in the box then click "Search."

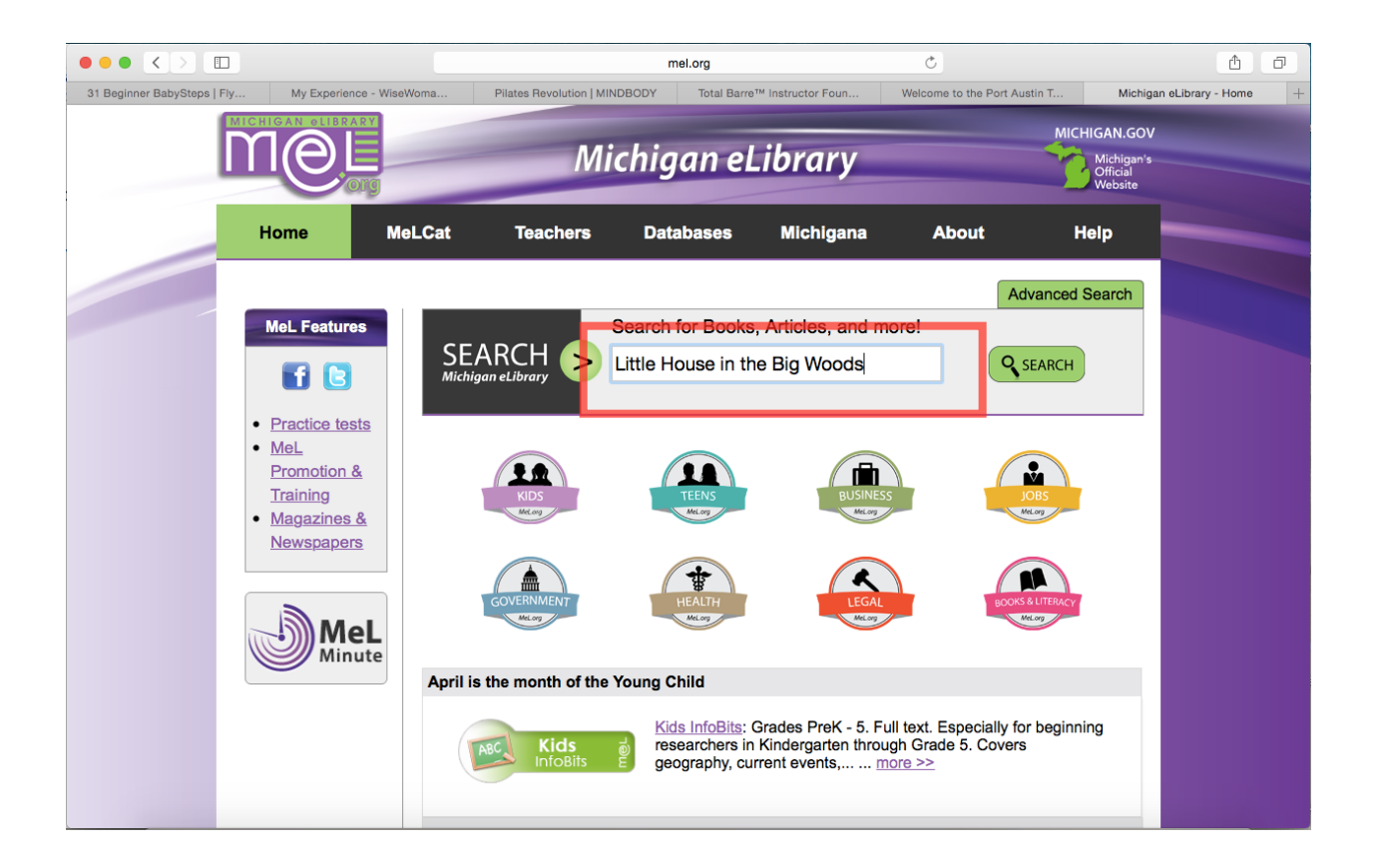

3. Your search results will appear. Search results can be filtered/refined in a couple different ways — you will likely filter results most often by Format (Books/Magazines, DVDs/Videos, News, Music Recordings, etc.)

|                                                                              | search.mel.org                                                                                                    | Ċ                                     | Ô Ć                                            |
|------------------------------------------------------------------------------|----------------------------------------------------------------------------------------------------|---------------------------------------|------------------------------------------------|
| 1 Beginner BabySteps   Fly My Experience - WiseW                             | oma Pilates Revolution   MINDBODY Total Barre™ Instructor Foun                                                                                                    | Welcome to the Port Austin T          | Encore Little House in the                     |
| M@L                                                                          | Michigan eLibrary                                                                                                    | Mic                                   | HIGAN.GOV<br>Michigan's<br>Official<br>Website |
| Home Me                                                                      | -Cat Teachers Databases Michigana                                                                                                    | About                                 | Help                                           |
| Search Little House in                                                       | the Big Woods                                                                                                    | My List (0 ite                        | ms)   Log In                                   |
| Results 1 - 25 of 164048<br>Gateway:default (change)                         | for Little House in the Big Woods                                                                                                    |                                       |                                                |
| Softed by Relevance   Date                                                   |                                                                                                    |                                       |                                                |
| Refine by:<br>MeLCat (217)<br>Articles & eResources<br>(163828)              | Little house in the big woods<br>Kellogg, Craig<br>Periodical   Interior Design. Oct 2013, Vol. 84 Issue 12, p127, 4 p.<br>firm: superkul site: bracebridge, Ontario In the cabin's kitchen, a linear fixture by<br>more | View Full Text<br>Additional actions: |                                                |
| Peer Reviewed  Found in MeLCat  Title (163)  Subject (1)                     | Little house in the big woods #1 [CD sound recording] / Laura Ingalls wilder Wider, Laura Ingalls, 1867-1957.                                                                                                    | Get this from<br>MeLCat               | _                                              |
| Format Books/Magazines/EBooks (234829) News (21257) Primary Source Documents | 2 Libraries have this title                                                                                                    | Additional actions:                   |                                                |
| (396)<br>Reports (123)<br>Dissertations (58)<br>more ≻                       | Little house in the big woods [Large Print] / by<br>Laura Ingalls Wilder ; illustrated by Garth<br>Williams<br>Wider, Laura Ingalis, 1867-1957.                                                                          | Get this from<br>MeLCat               |                                                |
| Language                                                                     | Books/Magazines   2007                                                                                                    | Additional actions:                   |                                                |

| Format                          | close |
|---------------------------------|-------|
| Books/Magazines/EBooks (234829) |       |
| News (21257)                    |       |
| Primary Source Documents (396)  |       |
| Reports (123)                   |       |
| Dissertations (58)              |       |
| Conference Materials (21)       |       |
| Music Recordings (8)            |       |
| Non-Print Resources (7)         |       |
| DVDs/Videos (6)                 |       |
| Audiobooks (5)                  |       |
| Unknown (5)                     |       |
| Notated Music (3)               |       |
| Computer Files (2)              |       |
| Reviews (2)                     |       |
|                                 |       |

## Ordering Books from MeL

4. When you find the item you are looking for you can click on the Title (in blue) to learn more information about the item — this is helpful if you want to make sure you're getting the exact item you're looking for by examining the complete information on the item.

5. When you're ready to order the item, click on the button that reads "Get this from MeLCat" — see blue box and arrows below.

|                           | Little ho<br>wilder<br>Wilder, Lau<br>Books<br>2 Libraries                                                                                                    | ura Ingalls, 1867-1957.<br>s/Magazines   2007<br>s have this title                                                                                                    | ura Ingalls Get thi<br>MeLCat<br>Additiona                                                                     | is from<br>t<br>al actions:  | - when you're r<br>order the item,<br>the button to th | eady to<br>click<br>ne right |
|---------------------------|----------------------------------------------------------------------------------------------------|----------------------------------------------------------------------------------------------------|----------------------------------------------------------------------------------------------------|------------------------------|--------------------------------------------------------|------------------------------|
|                           | 1                                                                                                    |                                                                                                    | search.mel.org                                                                                                 | Ċ                            | reading                                                |                              |
| 31 Beginner BabySteps   F | ly My Exp                                                                                                    | perience - WiseWoma Pilates Revolution   MINDBO                                                                                                    | DDY Total Barre™ Instructor Foun W                                                                             | Velcome to the Post Austin T | "Get this from                                         | MeLCat"                      |
|                           | Line and the second second sec | Little house in the big woods / by Laura<br>Ingalls Wilder<br>Wilder, Laura Ingalls, 1867-1957.<br>Books/Magazines   HarperTrophy   2007   Rev.<br>Harper Trophy ed.                                                                        | Get this from<br>MeLCat<br>Additional actions:                                                                 | Other Source                 | 25                                                     |                              |
|                           | Link to this r                                                                                                    | record                                                                                                    | MARC record display                                                                                            |                              |                                                        |                              |
|                           | http://search.mel.o                                                                                                    | org/iii/encore/record/CRb19174190                                                                                                    |                                                                                                    |                              |                                                        |                              |
|                           | Libraries                                                                                                    |                                                                                                    |                                                                                                    |                              |                                                        |                              |
|                           | 5 Michigan eLibrar                                                                                                    | ries have this item                                                                                                    |                                                                                                    |                              |                                                        |                              |
|                           | Details                                                                                                    |                                                                                                    |                                                                                                    |                              |                                                        |                              |
|                           | Edition                                                                                                    | Rev. Harper Trophy ed.                                                                                                    |                                                                                                    |                              |                                                        |                              |
|                           | Description                                                                                                    | 198, 15 p. ; 20 cm.                                                                                                    |                                                                                                    |                              |                                                        |                              |
|                           | Additional series                                                                                                    | Little house ; 1                                                                                                    |                                                                                                    |                              |                                                        |                              |
|                           | info<br>Note                                                                                                    | "Little house, big adventure"—Cover.<br>"First published in 1932"—T.p. verso.<br>Includes supplemental materials: "Beyond the pages of<br>History: at this time in history. Recipe: molasses-on-sno<br>the thimble; preview of Farmer boy." | Little house in the big woods: Meet Laura; Then and<br>w candy, Song: 'Pop! goes the wease!, Activity: play    | now;<br>hide                 |                                                        |                              |
|                           | Summary                                                                                                    | "Laura Ingalis and her family live deep in the Big Woods<br>trees, and their closest neighbors are bears, wolves, and<br>hum, but they still find time to se surplating with their deep                                                     | s of Wisconsin. Their log cabin is surrounded by miles<br>d panthers. Daily chores keep Laura and her sister M | s of<br>Mary                 |                                                        |                              |

6. Once you've clicked on the "Get this from MeLCat" button, you will need to input your Library Card Information. This includes:

- Home Library Port Austin Township Library
- Name Your full name —
- example: Jane Doe
- Library Card Number located on the back of your card under the barcode example: 1234567899

7. Click the "Submit" button to complete your order. A screen will pop up confirming your order. Items can take between 1-2 weeks to arrive at your home library. Once it arrives, a library employee will give you a call to let you know.

|                                                 |                                                                         |                | elibrary.mel.org |           |       |           |
|-------------------------------------------------|-------------------------------------------------------------------------|----------------|------------------|-----------|-------|-----------|
|                                                 | OKG                                                                     | Mich           | igan eL          | ibrary    |       | MICHIGAN. |
| lome                                            | MeLCat                                                                  | Teachers       | Databases        | Michigana | About | Help      |
|                                                 |                                                                         |                |                  |           |       |           |
|                                                 |                                                                         |                | LOGIN            |           |       |           |
| Which li<br>Port Austi<br>Login us<br>Type in y | brary card/acco<br>n Twp Library<br>sing Library Ca<br>your name Jane t | ount do you wa | LOGIN            |           |       |           |